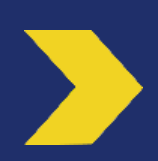

Virement Instantané :

- Présentation
- Habilitation du mandataire secondaire au Virement Instantané par le Mandataire Principal et utilisation du service.

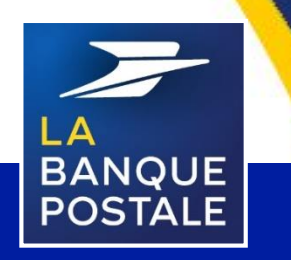

Direction des Entreprises et du Développement des Territoires - La Banque Postale - Société Anonyme à Directoire et Conseil de Surveillance au capital de 6 585 350 218 € - Siège social et adresse postale : 115 rue de Sèvres - 72275 Paris Cedex 06 - RCS Paris 421 100 645 - Code APE 6419Z, intermédiaire d'assurance, immatriculé à l'ORIAS sous le n° 07 023 424. Pôle MEM – Avril 2020

## LE VIREMENT INSTANTANÉ

Avec le virement instantané, vous pouvez envoyer et recevoir de l'argent en quelques secondes depuis votre Espace Client business et votre application Business.

## C'est 24h/24h !

- Vous pouvez ou émettre un virement instantané à n'importe quel moment de la journée y compris le week-end et les jours fériés.
- Ce service est disponible en permanence : 24 heures sur 24 et 7 jours sur 7 !

### C'est définitif !

- Une fois que le paiement instantané est émis, il ne peut pas être annulé. L'ordre de virement est irrévocable à compter de sa réception à compter de sa réception par la banque.
- Le bénéficiaire a donc l'assurance que les fonds ne pourront pas être repris par le donneur d'ordre.

### C'est instantané !

- Le virement instantané est réalisé dans un délai maximum de 10 secondes.
- Les fonds sont immédiatement disponibles et réutilisables par le bénéficiaire.

### **C'est informatif**

Vous recevez une notification :

- Pour confirmer la bonne exécution ou l'échec de l'opération.
- Pour vous informer de la réception d'un virement instantané.

## 🔶 Bon à savoir :

- 🖌 🛛 Emission d'un virement instantané vers un compte de La Banque Postale : gratuit
- ✓ Emission d'un virement instantané vers un compte d'une autre banque : 0.70 €
- Réception d'un virement instantané : gratuit.

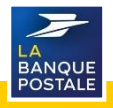

# VIREMENT INSTANTANÉ VS VIREMENT ORDINAIRE

#### VIREMENT INSTANTANÉ

- Accessible et exécutable 24H/24, 7 jours sur 7 et 365 Jours par an
- Les fonds sont immédiatement mis à disposition pour le bénéficiaire
- Vous êtes notifié à la réception et à l'émission des fonds
- Le plafond est de 7700 euros par virement instantané émis en réception le plafond dépend de ce que la banque émettrice autorise dans la limite de 15 000 euros, plafond réglementaire
- Le virement instantané n'est que ponctuel, exécutable en date du jour.
  Son ordre ne peut pas être enregistré par anticipation ou de manière récurrente.

#### **VIREMENT ORDINAIRE**

- Exécutable uniquement les jours ouvrables
- Les fonds sont mis à disposition à J+1 ouvrable après réception de l'ordre de virement par la banque du donneur d'ordre
- Vous n'êtes pas notifié de la bonne réception ou l'échec de votre virement
- Pas de montant maximal au virement ordinaire émis . Dans la Banque en Ligne, c'est le plafond cumulé journalier des virements qui prévaut (7 700 ou 15 000 €). il n'y a pas de limite spécifique à la réception
- Le virement ordinaire peut être ponctuel, différé ou permanent

#### 🔶 Bon à savoir :

 Un libellé spécifique « Virement Instantané » permet de différencier le virement instantané du virement ordinaire, dans le suivi des opérations de La Banque en Ligne ou dans les relevés de comptes.

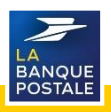

[1] Cliquer sur l'onglet « Réglages et personnalisation ».

|                                               |                                                                                                    | 🗞 Contact 🔍 Recherche d'opérations ? Aide 🖒   |
|-----------------------------------------------|----------------------------------------------------------------------------------------------------|-----------------------------------------------|
| COMPTES& CONTRATS                             | Synthèse des comptes<br>Augurd'huk 20 janvier 2020                                                                                     | Denilire contesion le 27 janvier 2020, 12142  |
| OPÉRATIONS<br>OUTILS & SERVICES<br>RÉGLAGES & | EVOLUTION DE VOTRE BANQUE EN LIGNE<br>POUR VOS VIREMENTS SECURISES ACTIVEZ<br>LE NOIVEAU SERVICE CERTICODE PLUS<br>AVANT LE 31/07/2020 |                                               |
| [1]                                           | - Comptes courants                                                                                                    | Solide opérationnel au 28/01/2020 + 5 039,35€ |
|                                               | LBP NET CORP 290                                                                                                    | 20,006                                        |

[2] Cliquer sur le sous-onglet « Mandataires ».

[3] Cliquer sur « Voir » pour accéder aux détails du MS à habiliter.

| -                                       |    |                    |                                                                                                    |                                                     |                                | $\mathfrak{C}_{\mathbf{G}}$ Contact | Q Recherche d'opérations | ? Aide | ٢ |
|-----------------------------------------|----|--------------------|----------------------------------------------------------------------------------------------------|-----------------------------------------------------|--------------------------------|-------------------------------------|--------------------------|--------|---|
| BANQUE ESPACE CLIENT<br>BANQUE Business |    |                    |                                                                                                    |                                                     |                                |                                     |                          |        |   |
| < RÉGLAGES &<br>PERSONNALISATION        |    | Mandataire         | es secondaires                                                                                                    |                                                     |                                |                                     |                          |        |   |
|                                         | [2 | Suivi et gestion d | le vos mandataires secondaires<br>aire secondaire choisi pour accéder à ses informations, son statut, lui donner des droits | sur des comptes et des fonctionnalités. Vous pouvez | suspendre ou activer son       | accès à la banqu                    | e en ligne.              |        |   |
| 22 COMPTES BÉNÉFICIAIRES                |    |                    |                                                                                                    |                                                     |                                |                                     |                          |        | - |
| GROUPES & LIBELLÉS DE +                 |    | Détail 🗸           | Mandataire 🗸                                                                                                    | Statut 🗸                                            | Moyen de sécurité $\checkmark$ |                                     |                          |        |   |
| O AUTHENTIFICATION,                     |    | Voir               | REMI                                                                                                    | Mandataire actif                                    | Certicode Plus : Activé        |                                     |                          |        |   |
| [3                                      | 5] | Voir               | VINCENT                                                                                                    | Mandataire suspendu                                 | Désactivé                      |                                     |                          |        |   |
|                                         |    | Voir               | JEAN MICHEL                                                                                                    | Mandataire suspendu                                 | Désactivé                      |                                     |                          |        |   |
|                                         |    | Voir               | JEAN-MICHEL                                                                                                    | Mandataire actif                                    | Désactivé                      |                                     |                          |        |   |

[4] Cliquer sur « Fonctionnalités ».

[5] Cliquer sur « Modifier les habilitations ».

|                               |                                                                                                    |                                                                                                    | 📞 Contact 🔍 Recherche d'opérations ? Aide 🕐 |
|-------------------------------|----------------------------------------------------------------------------------------------------|----------------------------------------------------------------------------------------------------|---------------------------------------------|
| BANQUE<br>BOSTALE<br>Business | Mandataires secondaires                                                                                                    |                                                                                                    |                                             |
| , REGLACES&                   | REMI (dentiliant nº 16918)                                                                                                    |                                                                                                    | Consulter un autre mandataire 🗸 OK          |
| PERSONNALISATION              | Accès Comptes Fonctionnalités [4]                                                                                                    |                                                                                                    |                                             |
| 22 COMPTES BÉNÉFICIAIRES      | Consultation des habilitations sur les fonctionnalités                                                                                                    |                                                                                                    |                                             |
| GROUPES & UBELLÉS DE +        | Comptee                                                                                                    |                                                                                                    |                                             |
| CERTIFICATS +                 | Sertifiaise des comptes<br>Historicapas<br>Encours CB<br>Opérations à vendir et mijots                                                                                                    | Hubiliné<br>Hubiliné<br>Hubiliné<br>Hubiliné                                                                                                    |                                             |
|                               | Opérations<br>Vinneré glidal<br>Vinnere torðlaðire<br>Vinnere tiskatand<br>Halliter á des comptes bénéfalaires                                                                                                    | Hahilitä Jushie de viennest Alserteer de 2000/J0 euros par juer ")<br>Hahilitä Jushie de viennest d'Anstreer de 2000/J0 euros par juer ")<br>Nors Halilitä<br>(") dans is dinite du platious juersalier de vienneste externes autochel |                                             |
|                               | Produits Financiers<br>Accès comptes titres                                                                                                    | Habilité (consultation + souscription/rachat d'OPCVM)                                                                                                    |                                             |
|                               | Services sur compte<br>Crawbutton de networks de campte POF<br>Rechenging d'architers<br>Histoisangement d'architers<br>Impression aux Bill<br>Una teccompte d'architers<br>Commande de degate<br>De feronometer de Marchiters en offelt<br>Commande de degate<br>De feronometer de marchiters de en offelt | Haddisi<br>Haddisi<br>Haddisi<br>Haddisi<br>Haddisi<br>Haddisi                                                                                                    | [5]                                         |
|                               | Lammarza e innereques i                                                                                                    | rasmre                                                                                                    | MODIFICILIS HABILITATIONS                   |

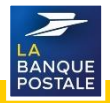

#### Habiliter un Mandataire Secondaire au Virement Instantané (2/2)

Ces plafonds ne peuvent pas dépasser le plafond journalier du contrat de l'Espace Client Business. Le MP doit penser à personnaliser le plafond des MS en fonction de leur usage.

[6] Se rendre dans la section « Opérations ».

[7] Sélectionner « Habilité » via la liste déroulante de la ligne « Virement Instantané ».

[8] Définir le plafond journalier du virement instantané.

| Opérations [6]                                                          |                               |                                |                       |       |  |
|-------------------------------------------------------------------------|-------------------------------|--------------------------------|-----------------------|-------|--|
| Habiliter à des comptes bénéficiaires                                   | Habilité (saisie de virement) | ✓ à hauteur de                 | 10000,00 euros par jo | bur * |  |
| Virement ordinaire                                                      |                               |                                |                       |       |  |
|                                                                         | Habilité (saisie de virement) | ✓ à hauteur de                 | 10000,00 euros par jo | sur " |  |
| Missional Instantion                                                    |                               |                                |                       |       |  |
| Virement instantane                                                     | Habilité (saisie de virement) | ✓ à hauteur de                 | 10000,00 euros par jo | sur*  |  |
| (*) dans la limite du plafond journalier de virements externes autorisé |                               | [7]                            |                       | [8]   |  |
|                                                                         | [9]                           |                                |                       |       |  |
| RETOUR                                                                  | VALIDER [10]                  | [9] Cliquer sur « Valider ».   |                       |       |  |
| ANNULER MODIFIER                                                        | CONFIRMER                     | enregistrer les modifications. |                       |       |  |

# Le MS doit être habilité au service « virement global » pour réaliser des virements instantanés.

L'habilitation au virement global, et virement ordinaire se fait via la liste déroulante. Ne pas oublier de définir le plafond journalier.

- Si le MS n'a jamais été habilité au service de Virements, le champ du plafond journalier sera pré-rempli avec la valeur du plafond de virement standard.
- Si le MS a déjà été habilité par le passé, le champ du plafond journalier sera pré-rempli avec la valeur anciennement saisie par le MP.

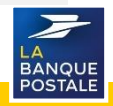

#### Habiliter un Mandataire Secondaire à un compte bénéficiaire

Le MP est le seul à pouvoir ajouter des comptes bénéficiaires. Le MS pourra réaliser des virements externes UNIQUEMENT vers les comptes bénéficiaires auxquels le MP lui a donné accès.

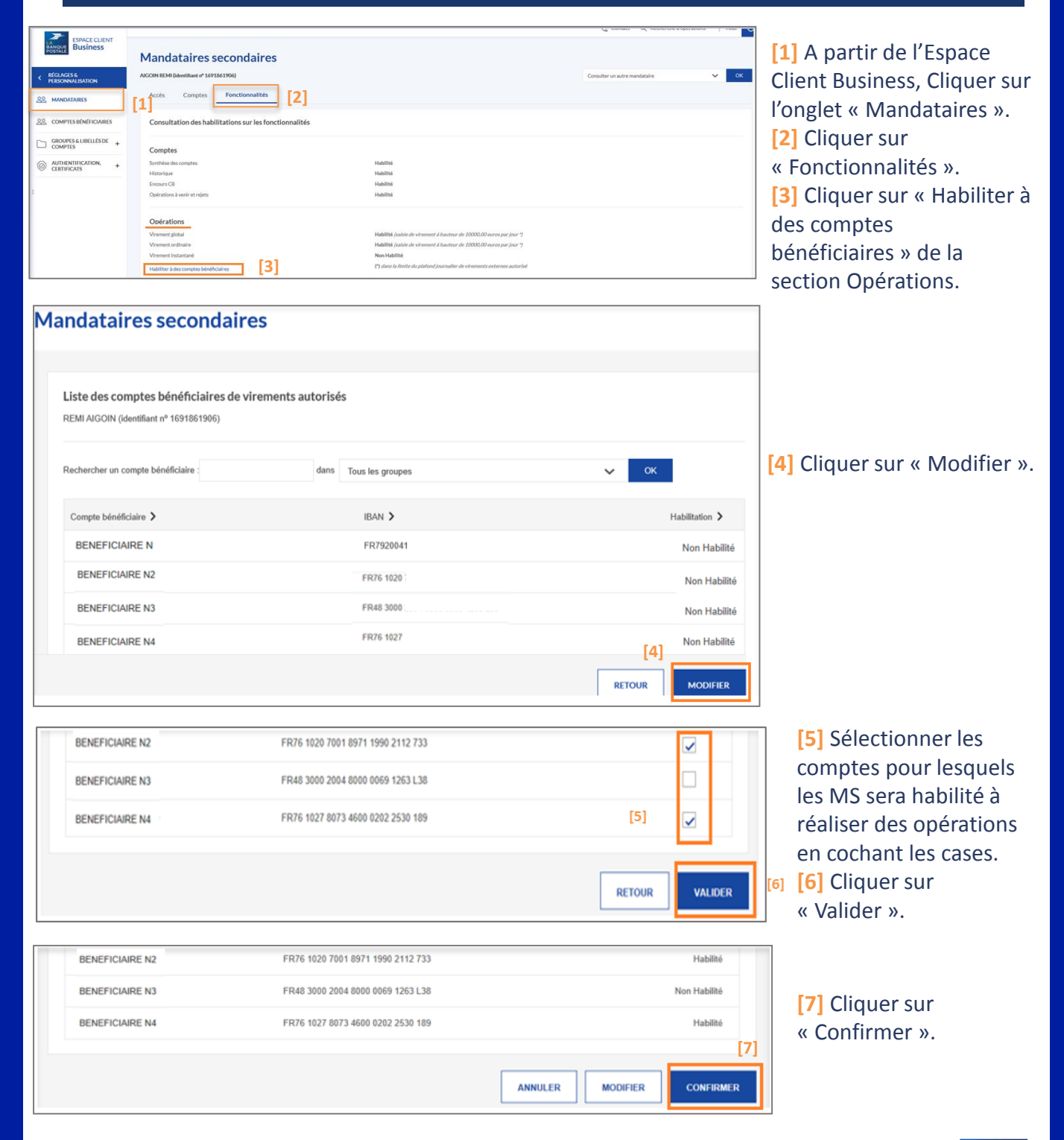

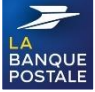

#### Réaliser un Virement Instantané

Si un Mandataire a un contrat Espace Client Business associé à un plafond quotidien de virements supérieur à 15 k€ et que ses ordres de virements cumulés dépassent ce plafond, il ne pourra effectuer de virements sans le moyen d'authentification forte, Certicode Plus. Il sera redirigé vers une page l'invitant à activer Certicode Plus.

| ESPACE CLIENT<br>BANGUE<br>Business |                                                            |     |                            |     |
|-------------------------------------|------------------------------------------------------------|-----|----------------------------|-----|
| 1 < OPERATIONS                      | Nouveau virement                                           |     |                            |     |
| 2] 🗞 VIREMENTS -                    | Du                                                         | >   |                            |     |
| Historique<br>Bénéficiaires         | Vers                                                       | >   | 20 Ajouter un bénéficiaire | [4] |
| REMISE EN NOMBRE                    | Montant                                                    |     |                            |     |
| GESTION DE FACTURES                 | Montant du virement EUR                                    |     |                            |     |
|                                     | Date d'exécution                                           |     |                            |     |
|                                     | 2601/2020                                                  |     |                            |     |
|                                     | Type de virement 🕠                                         |     |                            |     |
|                                     | (1) Le colt unitaire d'un virement instantiand est de 8706 |     |                            |     |
|                                     |                                                            | ANN | ULER                       | R [ |

[1] A partir de l'Espace Client Business, Cliquer sur l'onglet « Opérations » de son Espace Client Business.

- [2] Cliquer sur « Virements ».
- [3] Cliquer sur « Nouveau virement ».
- [4] Saisir les informations demandées.
- [5] Sélectionner « Virement Instantané » dans la partie « Type de virement ».
- [6] Cliquer sur « Valider ».

Le « Virement Instantané » n'est proposé au mandataire si et seulement si les caractéristiques du virement souhaité correspondent au Virement instantané (date du jour, banque atteignable, montant adapté).

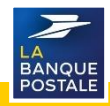

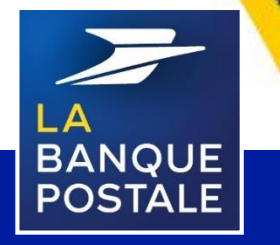

Direction des Entreprises et du Développement des Territoires - La Banque Postale - Société Anonyme à Directoire et Conseil de Surveillance au capital de 6 585 350 218 € - Siège social et adresse postale : 115 rue de Sèvres - 72275 Paris Cedex 06 - RCS Paris 421 100 645 - Code APE 6419Z, intermédiaire d'assurance, immatriculé à l'ORIAS sous le n° 07 023 424.